## How to use the new Bethel Bible Series ordering website

- 1. If you have **bethelseries.org** as a **bookmark** or **favorite** on your internet browser, please delete it
- 2. Open an internet browser, key bethelbibleseries.org and press ENTER

## 3. Click on **Order Materials** at the top of the page

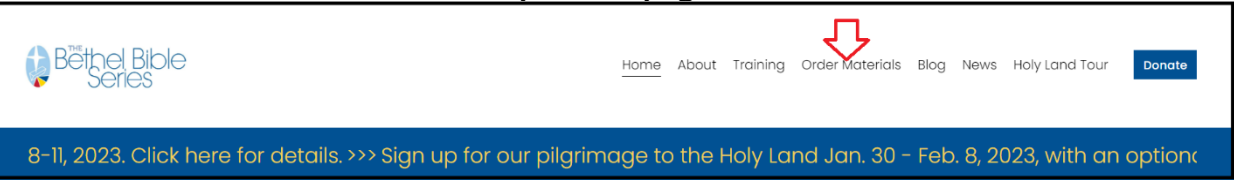

4. Scroll down and click on Order under the desired materials

| THE<br>Bethel Series<br>NUM TO BE A BUILDING | THE<br>Bethel Series<br>JETTO HARLENG       |                                                 | We honor the achievement of     who no graduated from the interest interest of the interest one of the interest one of th |
|----------------------------------------------|---------------------------------------------|-------------------------------------------------|----------------------------------------------------------------------------------------------------|
| Old Testament                                | New Testament                               | Teaching Resources                              | Other Materials                                                                                                    |
| lessens are available in Spanish or English  | lossops gra quailable in Spanish or English | gualdable including pocket-sized picture        | togeher diplomas a togeher's                                                                                                    |
| with three formats to choose from: a three-  | with three formats to choose from a three-  | concept cards and PowerPoint slides for all     | pendant and pin a bookmark and                                                                                                    |
| ring binder tri-fold style textbook or       | ring binder tri-fold style textbook or      | 40 lessons                                      | "Think Hebrew" buttons for your                                                                                                    |
| downloadable digital version.                | downloadable digital version.               | Watch our free video on <u>How to Teach the</u> | participants.                                                                                                    |
| Download a sample lesson.                    |                                             | Bethel Bible Series Using Zoom.                 | For more free or low-cost teaching                                                                                                    |
|                                              |                                             |                                                 | tools, contact us at                                                                                                    |
| _                                            | 4.5                                         | _                                               | blessed@BethelSeries.org or call +1-                                                                                                    |
| 45                                           | Order                                       | 4 5                                             | 608-579-5700.                                                                                                    |
| Order                                        |                                             | Order                                           |                                                                                                    |

## 5. Click on My Account at the top of the page

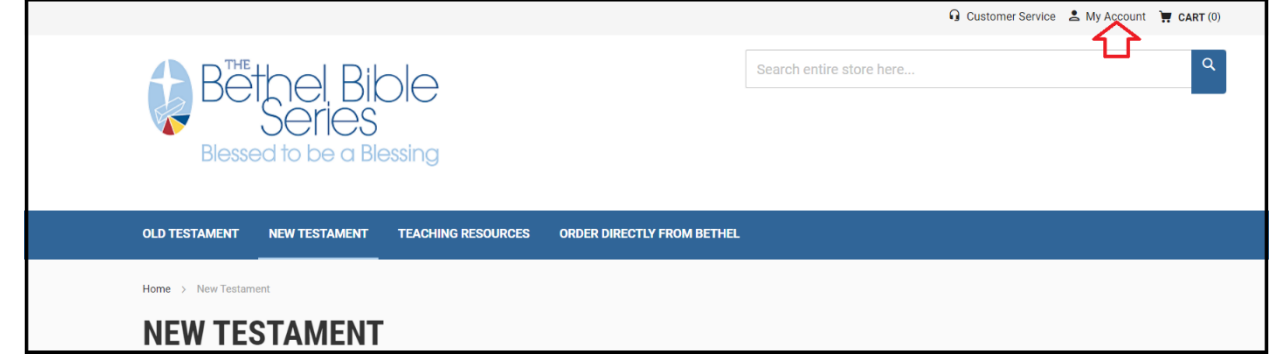

6. The first time you sign on to the ordering website you will have to reset your password

| OLD TESTAMENT NE                               | W TESTAMENT TEACHING RESOURCES O                           | RDER DIRECTLY F | FROM BETHEL                                              |
|------------------------------------------------|------------------------------------------------------------|-----------------|----------------------------------------------------------|
| CUSTOME                                        | R LOGIN                                                    |                 |                                                          |
| New Customers                                  |                                                            |                 | Registered Customers                                     |
| Creating an account ha address, track orders a | s many benefits: check out faster, keep more t<br>nd more. | than one        | If you have an account, sign in with your email address. |
| Create an Accoun                               | t                                                          |                 |                                                          |
|                                                |                                                            |                 | PASSWORD *                                               |
|                                                |                                                            |                 |                                                          |
|                                                |                                                            |                 | SIGN IN Forgot Your Password?                            |
|                                                |                                                            |                 | * Required Fields                                        |

a. Click on Forgot Your Password?

b. Key your email address in **EMAIL** and click on **RESET MY PASSWORD** 

| OLD TESTAMENT        | NEW TESTAMENT             | TEACHING RESOURCES           | ORDER DIRECTLY FROM BETHEL |
|----------------------|---------------------------|------------------------------|----------------------------|
| FORGOT               | YOUR PA                   | SSWORD?                      |                            |
| Please enter your en | nail address below to rec | ceive a password reset link. |                            |
| EMAIL *              |                           |                              |                            |
| d_internation        | Inet 1                    |                              |                            |
| RESET MY P           | ASSWORD                   | ]                            | Go back                    |

c. You will be returned to the Sign In screen with the message shown below. Close this window.

| CUSTOMER LOGIN                                                                                              |                                                          |  |  |
|----------------------------------------------------------------------------------------------------|----------------------------------------------------------|--|--|
| If there is an account associated with d                                                                    |                                                          |  |  |
| New Customers                                                                                               | Registered Customers                                     |  |  |
| Creating an account has many benefits: check out faster, keep more than one address, track orders and more. | If you have an account, sign in with your email address. |  |  |
|                                                                                                    | EMAIL *                                                  |  |  |
| Create an Account                                                                                           |                                                          |  |  |
|                                                                                                    | PASSWORD *                                               |  |  |
|                                                                                                    |                                                          |  |  |
|                                                                                                    | SIGN IN Forgot Your Password?                            |  |  |

d. You will get an email like this. Click on Set a New Password

| Reset your the Bethel Bible Series store password                                                                                                    |                    |             |           |                       |         |  |
|----------------------------------------------------------------------------------------------------|--------------------|-------------|-----------|-----------------------|---------|--|
| S4 Support <s4support@suttle-straus.com></s4support@suttle-straus.com>                                                                                                    | $\bigtriangleup$   |             | Keply All | $\rightarrow$ Forward | •••     |  |
| To David Myhre                                                                                                    |                    |             |           | Wed 8/3/2022          | 4:31 PM |  |
| <ol> <li>If there are problems with how this message is displayed, click here to view it in a web browser.<br/>Click here to download pictures. To help protect your privacy, Outlook prevented automatic download of some pic</li> </ol> | tures in th        | is message. |           |                       |         |  |
| Right-click or tap and hold here to download pictures. To help protect you                                                                                                    |                    |             |           |                       |         |  |
| David Myhre ,                                                                                                    |                    |             |           |                       |         |  |
| There was recently a request to change the password for your account.                                                                                                    |                    |             |           |                       |         |  |
| If you requested this change, set a new password here:                                                                                                    |                    |             |           |                       |         |  |
| Set a New Password                                                                                                    | $\langle \neg$     |             |           |                       |         |  |
| If you did not make this request, you can ignore this email and your password will remain the same.                                                                                                    |                    |             |           |                       |         |  |
| Thank you, the Bethel Bible Series store!                                                                                                    |                    |             |           |                       |         |  |
| Site or order questions? Visit the site's customer service tab f<br>anytime or to contact live support Monday - Friday, 8am - 4pi                                                                                                    | or self-<br>m CST. | help answen | S         |                       |         |  |
|                                                                                                    |                    |             |           |                       |         |  |

e. Key a password in **New Password** and **Confirm New Password** (Hint: You can use the same password you have been using if you

## don't want to change it). Click on **SET A NEW PASSWORD**

| OLD TESTAMENT                  | NEW TESTAMENT | TEACHING RESOURCES | ORDER DIRECTLY FROM BETHEL |  |  |
|--------------------------------|---------------|--------------------|----------------------------|--|--|
| SET A NEW PASSWORD             |               |                    |                            |  |  |
| NEW PASSWORD *                 |               |                    |                            |  |  |
| •••••                          | <br>1         |                    |                            |  |  |
| Password Strength: Very Strong |               |                    |                            |  |  |
| CONFIRM NEW PASS               | WORD *        |                    |                            |  |  |
| SET A NEW P                    | ASSWORD       | 3                  |                            |  |  |

f. You will be taken to the Sign In screen with the following message. Use your email address and new password to sign in

| OLD TESTAMENT NEW TESTAMENT TEACHING RESOURCES ORDER DIRECTL                                                                  | Y FROM BETHEL                                            |  |  |
|----------------------------------------------------------------------------------------------------|----------------------------------------------------------|--|--|
| CUSTOMER LOGIN .                                                                                                    |                                                          |  |  |
| Vou updated your password.                                                                                                    |                                                          |  |  |
| New Customers                                                                                                    | Registered Customers                                     |  |  |
| Creating an account has many benefits: check out faster, keep more than one address, track orders and more. Create an Account | If you have an account, sign in with your email address. |  |  |
|                                                                                                    | PASSWORD *                                               |  |  |
|                                                                                                    | SIGN IN Forgot Your Password?                            |  |  |

g. Click on the desired tab to order materials

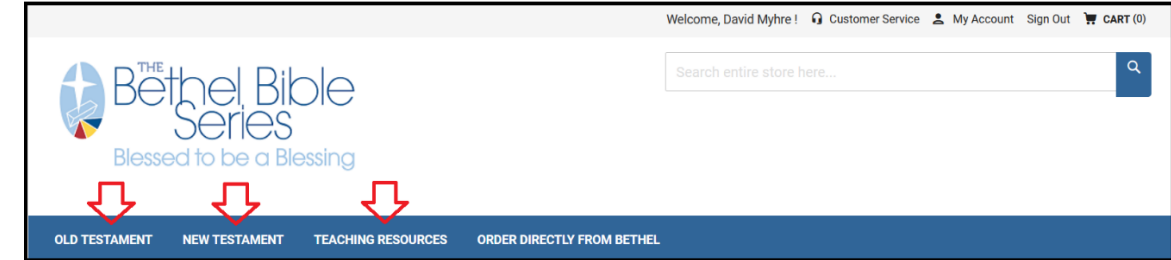